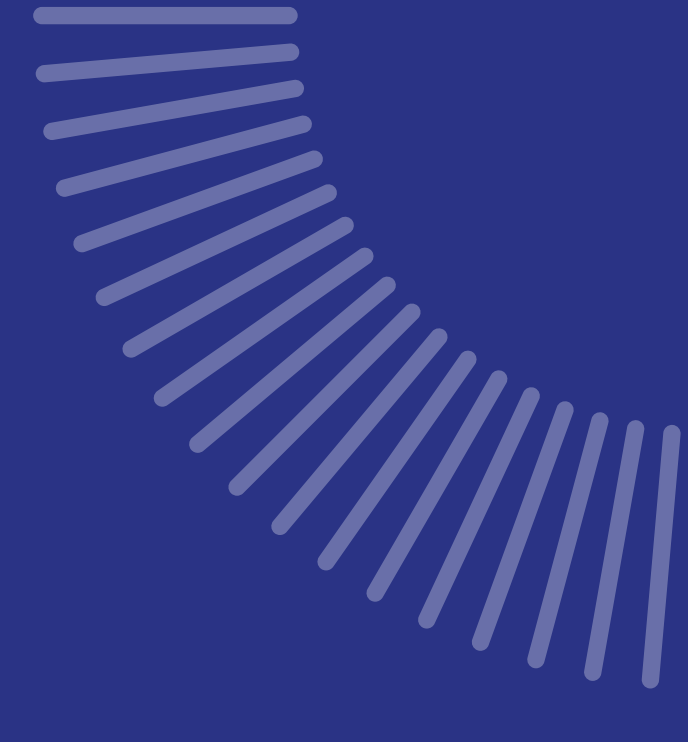

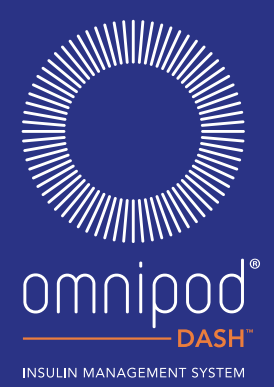

#### myomnipod.com

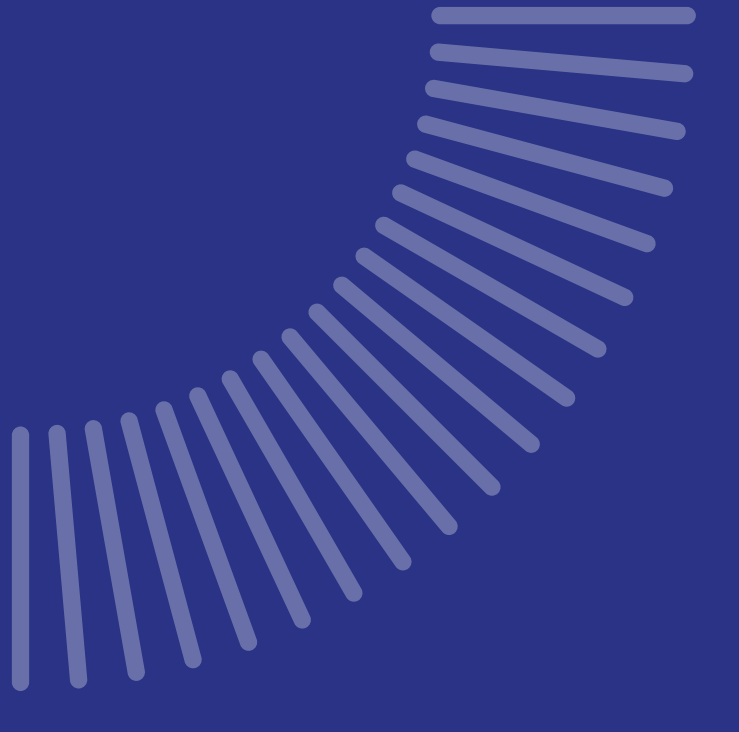

# INTRODUKTION TIL DIASEND®

Til dit Omnipod DASH<sup>™</sup> Insulin Management System

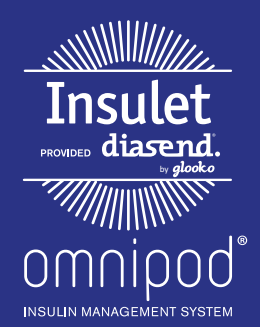

# HVAD ER INDHOLDET

### Lær, hvordan du:

| Opretter en gratis Insulet-leveret     diasend <sup>®</sup> -konto på internettet | s. 2   |
|-----------------------------------------------------------------------------------|--------|
| <ul> <li>Uploader data ved hjælp af din computer</li> </ul>                       | s. 3-4 |
| Viser og deler data med din mobil                                                 | s. 5   |
| <ul> <li>Viser tilgængelige rapporter</li> </ul>                                  | s. 7   |

Hvis din behandler anvender diasend<sup>®</sup>, skal du bede vedkommende om dennes **klinik-id**. Dette vil gøre, at du automatisk kan dele dine Omnipod DASH<sup>™</sup> Systemdata med din behandler, når du først har uploadet data hjemmefra. Når du har oprettet en konto, skal du skrive den herunder. Sørg for, at du altid opbevarer dine login-detaljer på en sikker måde.

Brugernavn [E-mail]

Adgangskode

Klinik-id

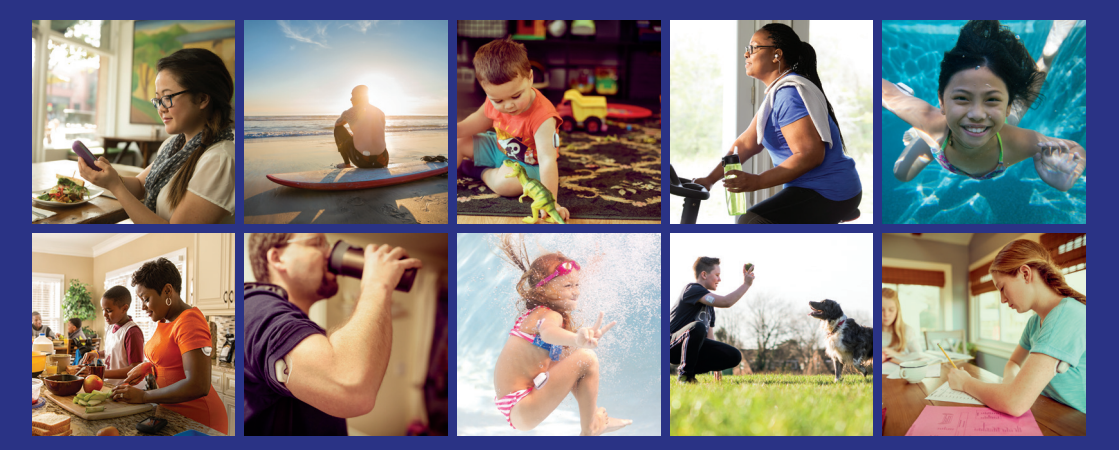

# ALT, HVAD DU SKAL BRUGE PÅ FARTEN!

#### Synkroniser enheder

Synkroniser din Omnipod DASH<sup>™</sup> System Personal Diabetes Manager (PDM), blodsukkermåler, CGM og træningstracker, så du kan se alle dine data på ét sted.

#### **Identificer mønstre**

Se dine blodsukkermønstre, og find ud af, hvilke dage og hvilke tidspunkter der er dine bedste.

#### Få support

Del dine data med dit diabetesteam for at få den support, du har brug for mellem konsultationerne i klinikken.

#### **Adgang online**

Gennemgå detaljerede rapporter online på www.diasend.com hjemme i trygge rammer.

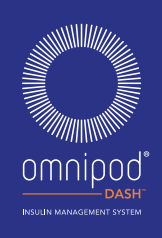

Følg disse trin:

Gå til diasend.com

2 Klik på knappen **Tilmeld dig her**, og udfyld dine oplysninger

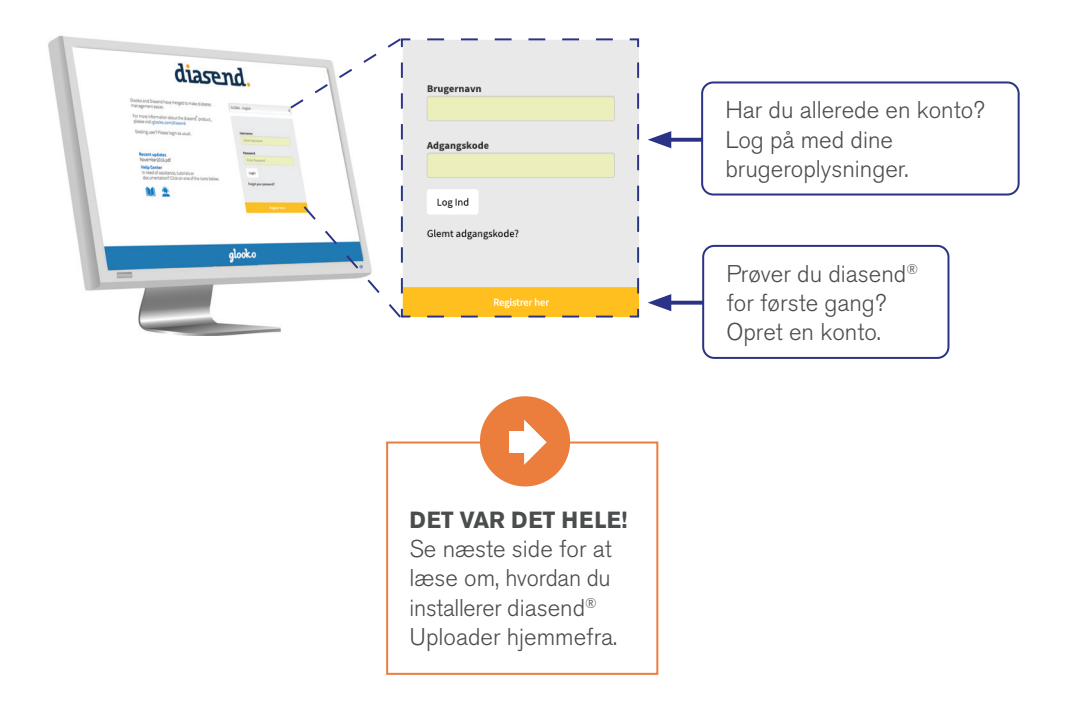

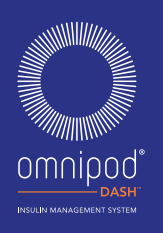

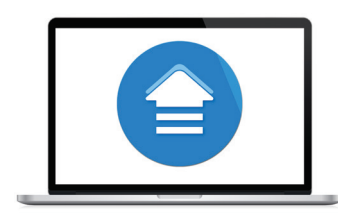

Du skal bruge følgende:

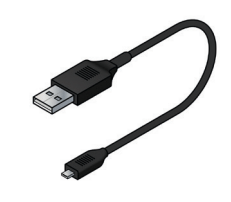

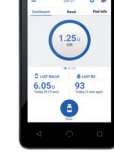

Pc- eller Mac-computer

USB-A til Micro-kabel Dette kabel er i dit startsæt.

Omnipod DASH<sup>™</sup> PDM

# Følg disse trin:

Log på din **diasend**<sup>®</sup> -konto, og klik på Værktøj for at finde siden til download af software

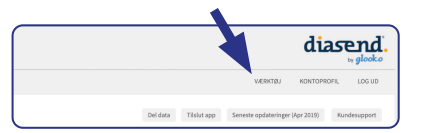

# Download softwaren diasend® Uploader

 Hvis du allerede har installeret software, skal du gå til trin 5.

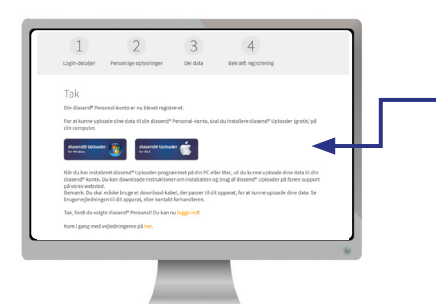

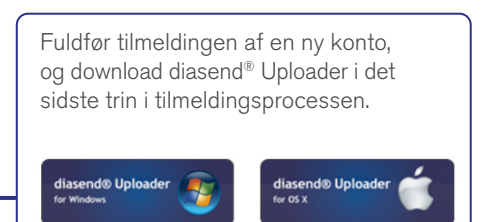

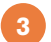

#### Gem installationsfilen

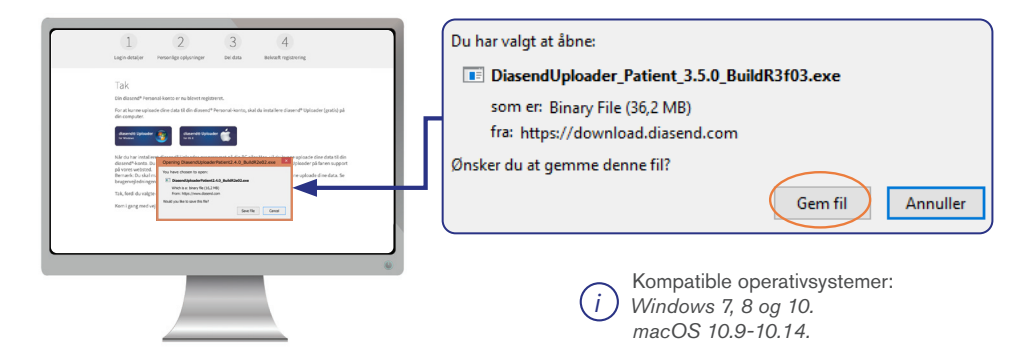

#### 4 Find installationsfilen, og kør filen

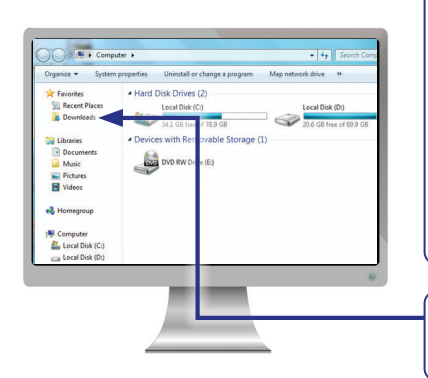

Afhængigt af din webbrowser har du muligvis brug for at søge efter den downloadede installationsfil. Eller du kan få pop op-vinduet til at køre filen.

Hvis du har en pc:

Se i mappen med seneste downloads.

Hvis du har en Mac:

Se i mappen med downloads i Finder.

Når du har fundet filen, skal du dobbeltklikke på den og følge installationsinstruktionerne på skærmen.

BEMÆRK: Alle skærmbilleder er eksempler til instruktionsmæssige formål.

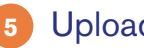

#### Upload dine data\*

- Åbn diasend<sup>®</sup> Uploader på computeren
- Sæt PDM til computeren
- Når uploaden fuldført, skal du klikke på Vis data på computeren

Bemærk: Windows Media Player åbnes muligvis. Luk programmet det er ikke relevant

| B B B Saved Upbarr                                             | disserd® Uploader<br>glocko + diazend. Uploader ** | o o dissend® Uptoader<br>glooko + diasend. Uploader 34   | e eissend <sup>a</sup> Uploader<br>glooko = diasend. Uploader 34 |
|----------------------------------------------------------------|----------------------------------------------------|----------------------------------------------------------|------------------------------------------------------------------|
| December 2000                                                  | SØGER EFTER ENHED                                  | SØGER EFTER ENHED<br>Insulet Omnipod DASH™ System<br>20% | UPLOADER DATA<br>Insulat Omnipod DASH™ System<br>100%            |
| 1. Traus same to do company.<br>2. Oper transmost di de antes. | 5. Tilslut kablet ti din computer.                 | Enhed fundet!                                            | Det lykkodest<br>Kobi enheden fra computeren.                    |
| Ø genthesis.                                                   | Opert forbindelse til din enhed.                   | Annuller                                                 | Upload en anden Vis data                                         |
|                                                                | Unit f added its                                   | We'r'y Jobbe 18                                          | Sold failed he                                                   |

#### Del data med en klinik 6

- Log på din diasend<sup>®</sup>-konto på diasend.com for at se dine data. - Alle dine uploadede data vises i let forståelige tabeller og grafer.
- Du kan dele dine data med din behandler ved at angive dennes klinik-id. Det gør du under fanerne Kontoprofil og Del data. Husk at klikke på Opdater.

| Conception data |             |           |
|-----------------|-------------|-----------|
| Jane Doe www.   |             |           |
|                 |             |           |
|                 | KONTOPROFIL | Klinik-ID |
|                 | Del data    | Del data  |
|                 |             |           |

\*Alle downloads afspejler data fra seneste midnat og tidligere.

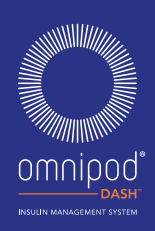

# DIASEND® PÅ DIN MOBIL

# Følg disse trin:

# Download appen, og log ind

- Gå til App Store/Google Play<sup>™</sup> Store, og søg efter og installer diasend<sup>®</sup>-mobilappen.
- Log på eller opret en konto ved at udfylde de anmodede oplysninger.

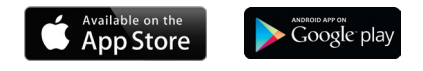

## 2 Vis dine data

- Når du har uploadet dine data, kan du se dine tendenser og grafer på din iPhone/Android.
- \* Gå til side 5 for at lære, hvordan du uploader dine data.

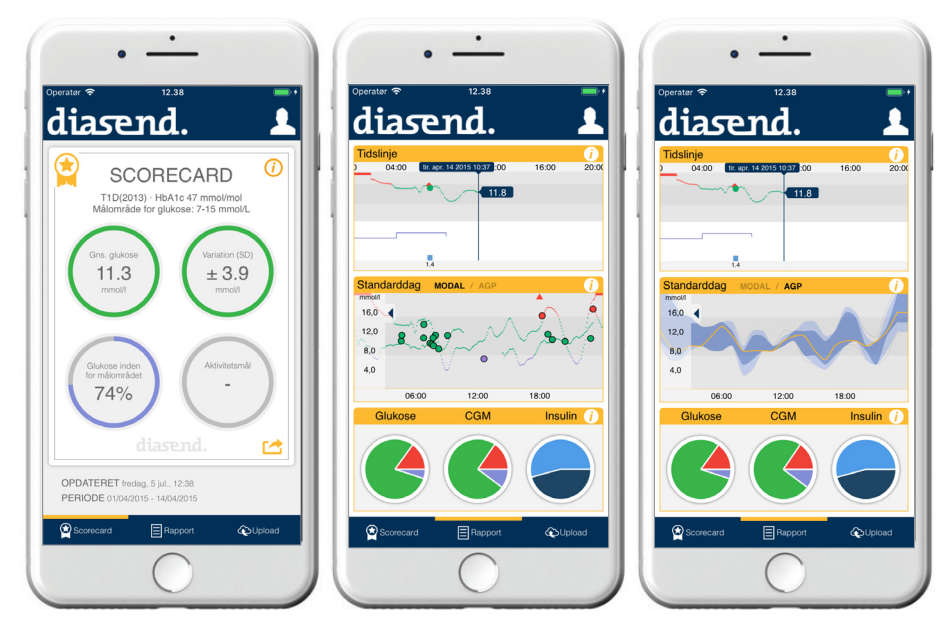

BEMÆRK: Alle skærmbilleder er eksempler til instruktionsmæssige formål.

omniood

Du kan se dine rapporter i diasend<sup>®</sup>-mobilappen eller på diasend.com. Du kan finde en hel del rapporter til at komme i gang på diasend.com:

#### 1. Logbog/tabel til sammenligning

Se nemt en detaljeret daglig visning af dine kulhydrater, BS-aflæsninger, der er inden for og uden for område, og insulindoser.

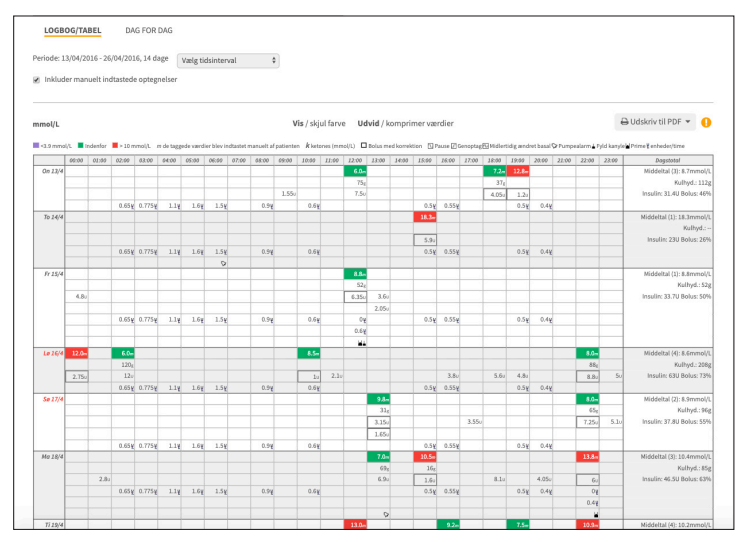

#### 2. Rapporten over pumpeindstillinger

Når du uploader din PDM til Insulet-leveret diasend<sup>®</sup>, bliver dine pumpeindstillinger gemt. Denne rapport er en nyttig oversigt for dig og dit professionelle behandlerteam.

| rogram: 1 |          |       |
|-----------|----------|-------|
| nterval   | Start    | U/h   |
| 1         | 00:00:00 | 0.200 |
| 2         | 08:00:00 | 0.250 |
|           | 19:30:00 | 0.000 |

| Indstilling         | Tal         |
|---------------------|-------------|
| Min BG for calcs    | 66 mg/dl    |
| BG goal low         | 70 mg/dl    |
| BG goal high        | 140 mg/dl   |
| Insulin action      | 240 min     |
| Reverse correction  | Aktiveret   |
| Low reservoir level | 10.0 U      |
| BG reminder         | Deaktiveret |
| Pod expiration      | 240 min     |
| Auto-off alarm      | Deaktiveret |

| ndstilling        | Tal         |
|-------------------|-------------|
| uggestion bolus   | Aktiveret   |
| Påmindelse ON     | Deaktiveret |
| arænseværdi Bolus | 0.5 U       |
| Extended          | Off         |

Femp basal mode Aktive basal progra

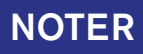

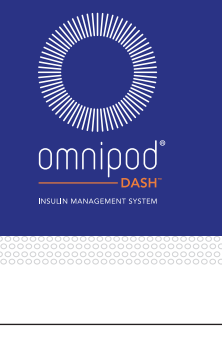

| <br> |
|------|
|      |
| <br> |
|      |

Hvis du oplever problemer med diasend<sup>®</sup>, skal du kontakte diasend<sup>®</sup>-support. Find lokale telefonnumre på: www.diasend.com

Få flere oplysninger om Omnipod DASH<sup>™</sup> System ved at kontakte Omnipod<sup>®</sup>-kundeserviceteam. Find lokale telefonnumre på: www.myomnipod.com

\*Opkald kan blive overvåget og optaget med henblik på overvågning af kvalitet.

© 2019 Insulet Corporation. Omnipod, Omnipod-logoet, DASH og DASH-logoet er varemærker eller registrerede varemærker tilhørende Insulet Corporation i USA og andre jurisdiktioner. Glooko og diasend er varemærker tilhørende Glooko, Inc. og bruges med tilladelse. Alle andre varemærker ejes af deres respektive ejere. Brug af tredjeparters varemærker udgør ikke en godkendelse af disse varemærker og forudsætter ikke en relation eller en anden tilknytning. Alle rettigheder forbeholdes.

Insulet Netherlands B.V. Schiphol Boulevard 359, D Tower, 11t, Schiphol, 1118BJ NETHERLANDS